- 1. Open Microsoft Visual Studio .Net 2003.
- 2. Select Visual C++ Projects, MFC Application, type your project's name and then click "OK"

| Iew Project                                                                                                    |                                         |                                                         |                         | >                    |
|----------------------------------------------------------------------------------------------------|-----------------------------------------|---------------------------------------------------------|-------------------------|----------------------|
| Project Types:                                                                                                    | <u>T</u> emplates:                      |                                                         | 00                      | 8-8-<br>8-8-<br>8-8- |
| <ul> <li>♥isual Basic Projects</li> <li>♥isual C# Projects</li> <li>♥isual J# Projects</li> <li>♥isual C++ Projects</li> <li>Setup and Deployment Projects</li> <li>● ● Other Projects</li> <li>♥ isual Studio Solutions</li> </ul> | Custom<br>Wizard<br>Makefile<br>Project | Empty Project<br>(.NET)<br>FC<br>MFC ActiveX<br>Control | Extended<br>Stored Proc |                      |
| An application that uses the Microsoft Foundation C                                                                                                    | lass Library.                           |                                                         |                         | ĺ                    |
| Name: TMC12VCNet3                                                                                                    |                                         |                                                         |                         |                      |
| Location: C:\DAQPro\Tmc12_test                                                                                                    |                                         | •                                                       | <u>B</u> rowse          |                      |
| Project will be created at C:\DAQPro\Tmc12_test\TM                                                                                                    | fC12VCNet3.                             |                                                         |                         |                      |
| ¥ More                                                                                                    | OK                                      | Cancel                                                  | Help                    |                      |

# 3. In the Application Type page, select "Dialog based" and click "Finish".

| MFC Application Wizard - TMC12                                           | WCNet3                                                                                  | ×                                                                                 |
|--------------------------------------------------------------------------|-----------------------------------------------------------------------------------------|-----------------------------------------------------------------------------------|
| Application Type<br>Specify Document/View archit<br>application.         | ecture support, language, and interface st                                              | yle options for your                                                              |
| Overview<br>Application Type                                             | Application type:<br>C Single document                                                  | Project style:<br>C Windows Explorer<br>MEC standard                              |
| Compound Document Suppo<br>Document Template Strings<br>Database Support | rt Dialog based<br>C Multiple top-level documents<br>Document/giew architecture support | Use of MFC:<br>© Use MFC in a shared DLL<br>© Use MFC in a static library<br>ort: |
| User Interface Features<br>Advanced Features<br>Generated Classes        | Resource language:<br>「中文 (台湾)                                                          |                                                                                   |
|                                                                          |                                                                                         | Finish Cancel Help                                                                |

- \_ 8 × Eile Edit Yew Eroject Ruid Debug Figurat Iools Wandow Help |{}] - 1] - 28 - 28 - 29 | × 10 m | → - - - - - - - - - - - - - | → Debug - 🗆 Object Browner Start Fage TMC127CWet3.re (I...\_DIALOG - Dialog)\* \* × d ⇒ × Resource View - TMC12VCNet3 THC12YCNet3
  THC12YCNet3.\*\*
  THC12YCNet3.e\*
  ThC12YCNet3.e\*
  ThC12YCNet3.e\*
  ThC12YCNet3.plaLo3
  ThC12YCNet3.plaLo3
  ThC12YCNet3.plaLo3
  ThC12YCNet3.plaLo3
  ThC12YCNet3.plaLo3
  ThC12YCNet3.plaLo3
  ThC12YCNet3.plaLo3
  ThC12YCNet3.plaLo3
  ThC12YCNet3.plaLo3
  ThC12YCNet3.plaLo3
  ThC12YCNet3.plaLo3
  ThC12YCNet3.plaLo3
  ThC12YCNet3.plaLo3
  ThC12YCNet3.plaLo3
  ThC12YCNet3.plaLo3
  ThC12YCNet3.plaLo3
  ThC12YCNet3.plaLo3
  ThC12YCNet3.plaLo3
  ThC12YCNet3.plaLo3
  ThC12YCNet3.plaLo3
  ThC12YCNet3.plaLo3
  ThC12YCNet3.plaLo3
  ThC12YCNet3.plaLo3
  ThC12YCNet3.plaLo3
  ThC12YCNet3.plaLo3
  ThC12YCNet3.plaLo3
  ThC12YCNet3.plaLo3
  ThC12YCNet3.plaLo3
  ThC12YCNet3.plaLo3
  ThC12YCNet3.plaLo3
  ThC12YCNet3.plaLo3
  ThC12YCNet3.plaLo3
  ThC12YCNet3.plaLo3
  ThC12YCNet3.plaLo3
  ThC12YCNet3.plaLo3
  ThC12YCNet3.plaLo3
  ThC12YCNet3.plaLo3
  ThC12YCNet3.plaLo3
  ThC12YCNet3.plaLo3
  ThC12YCNet3.plaLo3
  ThC12YCNet3.plaLo3
  ThC12YCNet3.plaLo3
  ThC12YCNet3.plaLo3
  ThC12YCNet3.plaLo3
  ThC12YCNet3.plaLo3
  ThC12YCNet3.plaLo3
  ThC12YCNet3.plaLo3
  ThC12YCNet3.plaLo3
  ThC12YCNet3.plaLo3
  ThC12YCNet3.plaLo3
  ThC12YCNet3.plaLo3
  ThC12YCNet3.plaLo3
  ThC12YCNet3.plaLo3
  ThC12YCNet3.plaLo3
  ThC12YCNet3.plaLo3
  ThC12YCNet3.plaLo3
  ThC12YCNet3.plaLo3
  ThC12YCNet3.plaLo3
  ThC12YCNet3.plaLo3
  ThC12YCNet3.plaLo3
  ThC12YCNet3.plaLo3
  ThC12YCNet3.plaLo3
  ThC12YCNet3.plaLo3
  ThC12YCNet3.plaLo3
  ThC12YCNet3.plaLo3
  ThC12YCNet3.plaLo3
  ThC12YCNet3.plaLo3
  ThC12YCNet3.plaLo3
  ThC12YCNet3.plaLo3
  ThC12YCNet3.plaLo3
  ThC12YCNet3.plaLo3
  ThC12YCNet3.plaLo3
  ThC12YCNet3.plaLo3
  ThC12YCNet3.plaLo3
  ThC12YCNet3.plaLo3
  ThC12YCNet3.plaLo3
  ThC12YCNet3.plaLo3
  ThC12YCNet3.plaLo3
  ThC12YCNet3.plaLo3
  ThC12YCNet3.plaLo3
  ThC12YCNet3.plaLo3
  ThC12YCNet3.plaLo3
  ThC12YCNet3.plaLo3
  ThC12YCNet3.plaLo3
  ThC12YCNet3.plaLo3
  ThC12YCNet3.plaLo3
  ThC12YCNet3.plaLo3
  ThC12YCNet3.plaLo3
  ThC12YCNet3.plaLo3
  ThC12YCNet3.plaLo3
  ThC12YCNet3.plaLo3
  ThC12YCNet3.plaLo3
  ThC12YCNet3.plaLo3
  ThC12YCNet3.plaLo3
  ThC12YCNet3.plaLo3
  ThC12YCNet3.plaLo3
  ThC12YCNet3.plaLo3
  ThC12YCNet3.plaLo3
  ThC12YCNet3.plaLo3
  ThC12YCNet3.plaLo3
  ThC12YCNet3.plaLo3
  ThC12YCNet3.plaLo3
  ThC12YCNet3.plaLo3
  ThC12YCNet3.plaL Toolboy TMC12VCNet3 × þ 確定 取消 X Cut Ra Copy × Delete 🚰 Class Wiew 😽 Solution Expl... 🔚 Resource Wie... Insert ActiveX Co Properties # ×
  IDD\_TMC12VCNET3\_DIALOG (Dialog) IDlgEditor • Add Class 18 🖗 Add Variable. Sige to Cor NET3\_DIA\_ E Align Lefts (Name) 3D Look Absolute Align Accept Files Application Window Border Caption Center Conter Manual IDD\_TMC12VCH Felae Felae Folae True Dialog Frame TMC12VCNet3 Felae मा Align Tops Check Mnemonics # × Properties • (Name)
- 4. Mouse right click and select "Insert ActiveX Control".

### 5.Select TMC12X Control and click "OK".

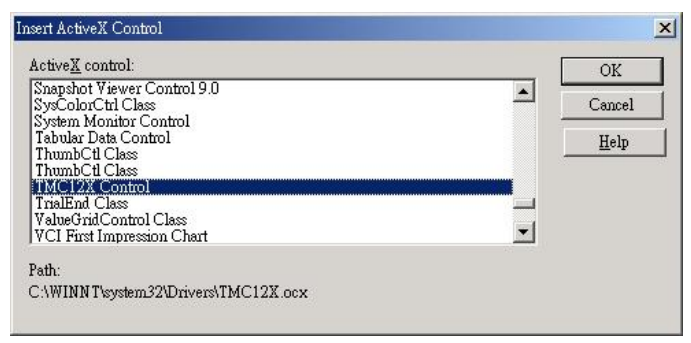

6. Mouse right click and select "Add Variable".

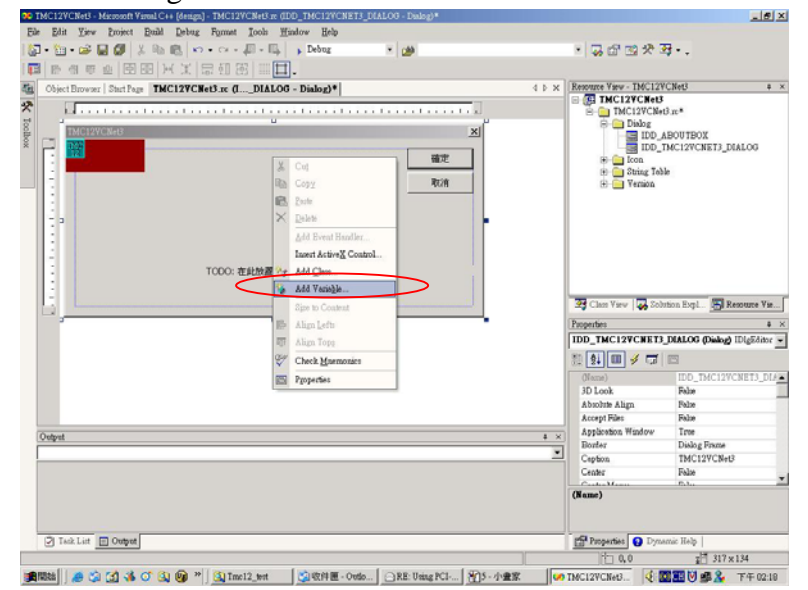

7. Check "**Control variable**", select the "**IDC\_TMC12XCTRL1**" Control ID, enter a variable name for this control object, and then click "**Finish**".

| Add Member Variable Wizard - TMC12V<br>Welcome to the Add Member<br>This wizard adds a member variable | CNet3<br>r Variable Wizard<br>to your class, struct, or union. |                     |      |
|----------------------------------------------------------------------------------------------------|----------------------------------------------------------------|---------------------|------|
| Access:                                                                                                | Control variable                                               |                     |      |
|                                                                                                    | Control Valiable                                               | (Taba 2000)         |      |
| Variable type:                                                                                         |                                                                | Category:           |      |
|                                                                                                    |                                                                | Manakana            |      |
| TMC12Con                                                                                               |                                                                | ima <u>x</u> chars: |      |
|                                                                                                    | Min val <u>u</u> e:                                            | Max valug:          |      |
|                                                                                                    | l<br>.h <u>f</u> ile:                                          | .cgp file:          |      |
| Comment (// notation not required):                                                                    | tmc12xctrl1.h                                                  | tmc12xctrl1.cpp     |      |
|                                                                                                    |                                                                |                     |      |
|                                                                                                    |                                                                | Finish Cancel I     | Help |

# 8.You can look CTmc12xctrl1 contained many members in Class View

| 🥨 T     | MC12VCNet3 - Microsoft Visuel C++ [design] - tmc12xctrl1.cpp                                                                                                    | _ 8 ×                                                                                                    |
|---------|----------------------------------------------------------------------------------------------------|----------------------------------------------------------------------------------------------------|
| File    | <u>Edit View Project Build Debug Tools Window H</u> elp                                                                                                    |                                                                                                    |
| 行       | - 🛅 - 😅 🖬 🕼 🐰 🛍 💼 🗠 🚚 - 🖳 , Debug 🛛 - 💋                                                                                                    | • 😡 🗗 🖻 🛠 🍕 • .                                                                                                    |
| 100     | Shat 健健 ≡ ≌ ▲%%%。                                                                                                    |                                                                                                    |
| Se l    | 129CNet3 m (IDD_T3_DI&LOG_Dielos)* TMC129CNet3Dig b TMC129CNet3Dig cpp tmc12mtdl b tmc12mtdl b tmc12mtdl b                                                                                                    | Class View - TMC12VCNet3 # ×                                                                                                    |
| 13      |                                                                                                    | × +                                                                                                    |
| Toolbox | <pre>// Machine generated IDispatch wrapper class(es) created by Microsoft Visual C++ // MOTE: Do not modify the contents of this file. If this class is regenerated by // Microsoft Visual C++, your modifications will be overwritten. #include "twol2xotrl1.h" #include "twol2xotrl1.h" /// CTmcl2xctrl1 IMPLEMENT_DYNCREATE(CTmcl2xotrl1, CWmd)</pre> | Control Control C |
|         | // CTmcl2xctrll properties<br>//// CTmcl2xctrll operations                                                                                                    | GetConfgAddresSpace(short nArderNum)     GetDIIVerion(void)     GetDIIVerion(void)     ConfgAddresSpace(short nArderNum)     GetDIIVerion(void)     Forperties     A × CTmc12xxttll VCCodeClass     Signature     Signature     ConfgAddresSpace(short nArderNum)     ConfgAddresSpace(short nArderNum)     ConfgAddresSpace(short nArderN  |
|         | -                                                                                                    | FullName CTmc12xctrl1                                                                                                    |
|         |                                                                                                    | IsAbstract False                                                                                                    |
| Ē       | Output + >                                                                                                    | IsInjected False                                                                                                    |
| Ē       |                                                                                                    | IsManaged False                                                                                                    |
| Ì       |                                                                                                    | Isbealen Palse                                                                                                    |
|         |                                                                                                    | LULL.                                                                                                    |
|         |                                                                                                    | (Name)<br>Sets/setums the name of the object.                                                                                                    |
|         | Task List 📃 Output                                                                                                    | Properties ? Dynamic Help                                                                                                    |
| Rea     | dy                                                                                                    |                                                                                                    |
|         | 現始 📙 🏉 😭 🐝 🍼 🔍 🞯 🔌 🛄 Tmc12_test 🛛 🗐 收件匣 - Outlo 🛛 🖓 RE: Using PCI   名音 - 小畫家 🔤                                                                                                    | o TMC12VCNet3 🛛 🍕 💽 💷 💟 🕮 🤽 下午 02:19                                                                                                    |

9.Move mouse to TMC12 ActiveX control and mouse right click, select "Add Event Handle"

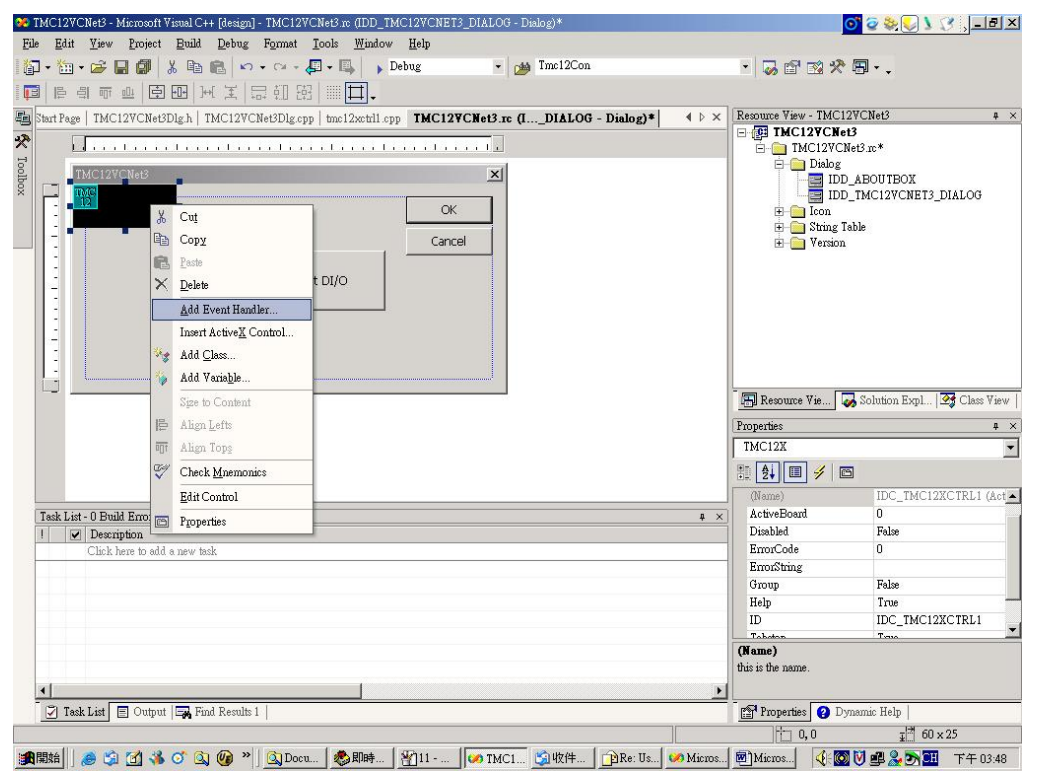

### 10.Select CTMC12VCNet3Dlg then click "Add and Edit"

| 🚧 TMC12VCNet3 - Microsoft Visual C++   | design] - TMC12VCNet3.n: (IDD_TMC12VCNET3_DIALOG - Dialog)                                                             | o' 🧟 📚 🌄 🕽 🖓 💶 🗵                        |
|----------------------------------------|----------------------------------------------------------------------------------------------------|-----------------------------------------|
| <u>File Edit View Project Build I</u>  | Jebug F <u>o</u> rmat <u>I</u> ools <u>W</u> indow <u>H</u> elp                                                        |                                         |
| 📅 • 油 • 😅 🖬 🕼 👗 🖻 🖻                    | 🖞 🗠 - 🖓 - 📮 - 🖳 🕞 Debug 💿 🔮 Imc12Con                                                                                   | • 😡 🖆 🕺 🛠 🗐 • .                         |
|                                        | 王 局 朝 弼 🏢 🎞 -                                                                                                    |                                         |
| Page   TMC12VCNet3Dlg.h   TMC12        | /CNet3Dlg.cpp   tmc12xctrl1.cpp   TMC12VCNet3.rc (IDIALOG - Dialog)   Object E ( ) ×                                   | Resource View - TMC12VCNet3 # ×         |
| *                                      | 1                                                                                                    | E C I I I I I I I I I I I I I I I I I I |
|                                        |                                                                                                    | 🛱 🦳 Djalog                              |
|                                        | Event Handler Wizard - TMC12VCNet3                                                                                     | IDD_ABOUTBOX                            |
|                                        | Welcome to the Event Handler Wizard                                                                                    | pn                                      |
|                                        | This wizard adds a menu or accelerator command handler or dialog control event handler to the<br>class of your choice. | ring Table<br>rision                    |
|                                        | Contendences                                                                                                    | 2                                       |
|                                        | IDC_TMC12XCTRL1                                                                                                    |                                         |
|                                        |                                                                                                    |                                         |
|                                        | Message type: Class list:<br>OpError                                                                                   |                                         |
|                                        | CTMC22VCR63Dlg                                                                                                    |                                         |
|                                        | CABOUCUIG<br>CTmc12xctrl1                                                                                              | Solution Eval                           |
|                                        | Function handler name:                                                                                                 |                                         |
|                                        | OnErrorTmc12xctrl1                                                                                                    | TPI 1 (Active X Control) TMC12X -       |
|                                        | Handler description:                                                                                                   |                                         |
|                                        |                                                                                                    |                                         |
| Output                                 |                                                                                                    |                                         |
| Bnild                                  |                                                                                                    | False                                   |
| Build log was saved at " <u>file</u> : |                                                                                                    | 0                                       |
| TMC12VCNet3 - 0 error(s), 0 v          | Add and Edit Edit Code Cancel                                                                                          | Help                                    |
| -                                      |                                                                                                    | Help True                               |
| Jone                                   |                                                                                                    | ID IDC_TMC12XCTRL1                      |
| Rebuild All: 1 succeeded,              | O failed, O skipped                                                                                                    | Tobaton Tono                            |
|                                        |                                                                                                    | (Name)<br>this is the name              |
| •                                      |                                                                                                    |                                         |
| 🖓 Task List 🔲 Output 🗔 Find I          | Results 1                                                                                                    | Properties Oynamic Help                 |
|                                        |                                                                                                    | 1 0.0 I 60 x 25                         |
|                                        |                                                                                                    |                                         |

### 11.Insert **Botton1** on the dialog.

| 🥨 T      | MC12VCNet3 - Microsoft Visual C+                | + [design] - TMC12VCNet3.rc (IDD_TMC12VCNET3_DIALOG - Dialog)                                                   | 0                     | 🛛 🤕 😓 🕽 🕐 🚬 🗗 🗶         |
|----------|-------------------------------------------------|----------------------------------------------------------------------------------------------------|-----------------------|-------------------------|
| File     | Edit <u>V</u> iew Project Build                 | Debug Format Iools <u>W</u> indow <u>H</u> elp                                                                  |                       |                         |
| 10       | • ៉ • 🗃 🖬 🎒 👗 🖻                                 | 💼 🗠 - 🖓 - 🚇 - Debug 🔹 🍎 Tmc12Con                                                                                | • 🗔 🗗 🖄 🛠 !           | Е.                      |
|          |                                                 | ( 其   尋 ⑪ 昭   Ⅲ 田.                                                                                              |                       |                         |
| <b>B</b> | Toolbox + ×                                     | TMC12VCNet3Dlg.cpp tmc12xctrll.cpp TMC12VCNet3.rc (IDIALOG - Dialog) ↓ ▷ ×                                      | Resource View - TMC12 | /CNet3 # ×              |
| 22       | Dialog Editor 🔤 🔺                               |                                                                                                    | E TMC12VCNet3         |                         |
| T        | Rointer                                         | u u u u u u u u u u u u u u u u u u u                                                                           | IMCI2VCNe             | 13.nc                   |
| bollb    | 🗆 Button                                        | X                                                                                                    |                       | ABOUTBOX                |
| ×        | 🔀 Check Box                                     |                                                                                                    |                       | IMC12VCNET3_DIALOG      |
|          | ab  Edit Control                                | OK                                                                                                    | E 📄 Icon              | •                       |
|          | 🔡 Combo Box                                     | ( Cancel                                                                                                    | H String lat          | lle                     |
| _        | 🖽 List Box                                      |                                                                                                    | eraon                 |                         |
|          | [ <sup>172</sup> ] Group Box                    | Active Board _Test DI/O                                                                                         |                       |                         |
|          | Radio Button                                    |                                                                                                    |                       |                         |
|          | Aa Static Text                                  |                                                                                                    |                       |                         |
|          | 😥 Picture Control                               |                                                                                                    |                       |                         |
|          | 👁 Horizontal Scroll Bar                         |                                                                                                    |                       |                         |
|          | Vertical Scroll Bar                             |                                                                                                    |                       |                         |
|          | -0- Slider Control                              |                                                                                                    | Chan Winus   22 Sel   | ution Fiml T Parone Via |
|          | 🜲 Spin Control                                  |                                                                                                    | 29 Class 416W 100 501 | adon Expr               |
|          | 🔟 Progress Control                              |                                                                                                    | Properties            | \$ X                    |
|          | 🖙 Hot Key                                       |                                                                                                    | Dialog Node IDlgRes   | •                       |
|          | III List Control                                |                                                                                                    | 1 2 0 0               |                         |
|          | F= Tree Control                                 |                                                                                                    | (Name)                | Dialog Node             |
|          | 💾 Tab Control                                   | (filtured) a ×                                                                                                  | Condition             | Drang troat             |
|          | 📕 Animation Control                             | (more) + x                                                                                                    | ID                    | IDD_TMC12VCNET3_DIALC   |
|          | 20 Rich Edit 2.0 Control                        | k                                                                                                    | Language              | 中文 (台湾)                 |
|          | 😾 Date Time Picker                              |                                                                                                    |                       |                         |
|          | 📰 Month Calendar Control                        |                                                                                                    |                       |                         |
|          | 🚥 IP Address Control                            |                                                                                                    |                       |                         |
|          | 🖼 Extended Combo Box                            |                                                                                                    |                       |                         |
|          | 😰 Custom Control                                |                                                                                                    | (Name)                |                         |
|          |                                                 |                                                                                                    | - 10000-201-20        |                         |
|          | Clabarad Disa                                   | Jan 1997 Anna 1997 Anna 1997 Anna 1997 Anna 1997 Anna 1997 Anna 1997 Anna 1997 Anna 1997 Anna 1997 Anna 1997 An |                       |                         |
| 100      | General Vice Vice Vice Vice Vice Vice Vice Vice | d Results 1                                                                                                    | Properties O Dyn      | amic Help               |
| Rea      | dv                                              |                                                                                                    |                       | * I                     |
| ALCON    |                                                 |                                                                                                    |                       |                         |
|          | #JSA 📋 🖉 🖓 🛄 🥠 🕗 🔍                              | 🥶 👘 🖼 May                                                                                                    | a 🔣 😡                 | 🎔 🕮 🚵 🛃 🎫 下午 02:59      |

#### 12. Insert code in the **OnBnClickedButton1** function.

#### Example code:

```
short TotalBoard=0;
short J;
TotalBoard=TMC12Con.DriverInit();
if (TotalBoard==0) return;
TMC12Con.SetActiveBoard(0);
TMC12Con.DigitalOut(0x0f);
J=TMC12Con.DigitalIn();
if (J!=0x0f)
{
    MessageBox("Output Error",NULL,MB_OK);
}
else
{
    MessageBox("Output Right",NULL,MB_OK);
}
```

| 📽 TMC12VCNeB - Microsoft Visual C++ [design] - TMC12VCNet3Dlg.cpp                                                                                                    |                                 | _ 8 ×                      |
|----------------------------------------------------------------------------------------------------|---------------------------------|----------------------------|
| <u>File Edit Yiew Project Build Debug Iools Window H</u> elp                                                                                                    |                                 |                            |
| 🏹 • 🚋 • 😅 🖬 🕼 🐁 🗈 🛍 🗠 + 🖙 - 🚚 • 🖳 , Debug 🛛 • 🍻 Imc12Con                                                                                                    | • 🐷 🗗 🖄 🛠 🕰 •                   | <b>.</b>                   |
| □□ Na La # # # # 2 / * * * * * .                                                                                                    |                                 |                            |
| E Browser   Start Page   TMC12VCNet3.rc (IDDET3_DIALOG - Dialog)   TMC12VCNet3Dlg.h TMC12VCNet3Dlg.cpp   tnc12x 4 > ×                                                                                                    | Resource View - TMC12VCN        | et3 🛛 🕈 🗙                  |
| CTMC12VCNet3Dlg                                                                                                    | E TMC12VCNet3                   |                            |
| HCIPSOR_CTMC12VCNet3Dig::OnOuervDragIcon()                                                                                                    | E- Dialog                       |                            |
|                                                                                                    | IDD_ABC                         | UTBOX                      |
| <pre>&gt; Tetati static_casterconson/(m_nicon); }</pre>                                                                                                    |                                 | C12VCNET3_DIALOG           |
| Void CIMC12VCNet3D1g::OnBnClickedButton1()                                                                                                    | H String Table                  |                            |
|                                                                                                    | 🗄 🛅 Version                     |                            |
| int wBaseAddress,inVal2;                                                                                                    |                                 |                            |
| short J;                                                                                                    |                                 |                            |
| TotalBoard=TMC12Con.BriverInit();                                                                                                    |                                 |                            |
| if (lotalBoard==U) return;<br>TMC12Con.SetActiveBoard(0) ;                                                                                                    |                                 |                            |
| TMC12Con.DigitalOut(OxOf);<br>I=TMC12Con.DigitalOut();                                                                                                    |                                 |                            |
| if (J!=0x0f)                                                                                                    |                                 |                            |
| <pre>{     MessageBox("Output Error".NULL.MB_OK): </pre>                                                                                                    |                                 |                            |
|                                                                                                    | 🗠 Class View   🧑 Solution       | n Expl 💾 Resource Vie      |
|                                                                                                    | Properties                      | # ×                        |
| MessageBox("Uutput Right",NULL,MB_UK);                                                                                                    | CTMC12VCNet3Dlg VCCo            | odeClass 🗾                 |
|                                                                                                    | 1 🔁 🔲 🕖 🗔 🔹                     |                            |
|                                                                                                    | (Name)                          | CTMC12VCNet3Dlg            |
| Output 4 ×                                                                                                    | DialogID                        | IDD_TMC12VCNET3_DIA        |
| Debug                                                                                                    | File                            | c:\daqpro\tmc12_test\tmc12 |
| 'TMC12VCNet3.exe': Loaded 'C:\WINNT\system32\OLE32.DLL', Cannot find or open a required DBG file.                                                                                                    | FullName                        | CIMCI2VCNet3Dig            |
| 'TMC12VCNet3.exe': Loaded 'C:\WINNT\system32\MFC71CHT.DLL', No symbols loaded.                                                                                                    | IsInjected                      | False                      |
| 'TMC12VCNet3.exe': Loaded 'C:\WINNT\system32\indicdll.dll', Cannot find or open a required DBG file.<br>'TMC12VCNet3.exe': Loaded 'C:\WINNT\system32\clbcatg.dll', Cannot find or open a required DBG file.                                                                                                    | IsManaged                       | False                      |
| 'TMC12VCNet3.exe': Loaded 'C:\WINNT\system32\drivers\TMC12X.ocx', No symbols loaded.                                                                                                    | IsSealed                        | False                      |
| 'TMC12VCNet3.exe': Loaded 'C:\WINNI\system32\Imc12_X.dll', No symbols loaded.<br>'TMC12VCNet3.exe': Loaded 'C:\WINNI\system32\mfc42.dll', No symbols loaded.                                                                                                    | (Mama)                          | R.1                        |
| 'TMC12VCNet3.exe': Loaded 'C:\WINNT\system32\mfc42loc.dll', No symbols loaded.<br>'TMC12VCNet3.exe': Unloaded 'C:\WINNT\system32\drivers\TMC12V.occ'                                                                                                    | Sets/returns the name of the ob | riect.                     |
| TH/19/201642.evel: Indexded (C. HITHIT Gystello2 withold fille220.004                                                                                                    |                                 |                            |
| 🖓 Task List 📄 Output 🖼 Find Results 1                                                                                                    | Properties 2 Dynamic            | Help                       |
| Build succeeded Ln 153                                                                                                    | Col1                            | Ch 1 INS                   |
|                                                                                                    |                                 | 日間間の、下午02:25               |
| Miller Miller Mi |                                 |                            |

# 13.Click the "**Debug / Start**" menu item.

| 🤧 TMC12VCNet3 - Microsoft Visual C++ [d                                                                                                    | esign] - TMC12VCNet3Dlg.cp                 | P          |                     |                     |                     |               | 💽 🤕 😺                   | <u> </u>        | 8 ×   |
|----------------------------------------------------------------------------------------------------|--------------------------------------------|------------|---------------------|---------------------|---------------------|---------------|-------------------------|-----------------|-------|
| <u>File Edit View Project Build</u>                                                                                                    | ebug <u>T</u> ools <u>W</u> indow <u>H</u> | elp        |                     |                     |                     |               |                         |                 |       |
| 🎦 • 🛅 • 🚔 🔛 🎒 👗 🛍                                                                                                    | <u>W</u> indows                            | •          | 🔹 🍻 Tmc             | 2Con                |                     | • 😡 😭         | 🛪 🛠 🗐 • 🚬               |                 |       |
| 🗈 🗞 🦢 🗤   💷 💷 💽                                                                                                    | <u>S</u> tart                              | F5         |                     |                     |                     |               |                         |                 |       |
| 📾 Start Page   TMC12VCNet3Dlg.h 👖 📍                                                                                                    | Start Without Debugging                    | Ctrl+F5    | MC12VCNet3.rc (IDDT | B DIALOG - Dialog)* | <b>4</b> Þ <b>x</b> | Resource View | - TMC12VCNet3           |                 | ŧ×    |
| * CIMC12VCNet3Dlg                                                                                                    | Processes                                  |            | ClickedButton1      |                     |                     | 🖃 🚰 TMC1      | 2¥CNet3                 |                 |       |
|                                                                                                    | Exceptions C                               | Ctrl+Alt+E |                     |                     |                     |               | UI2VUNet3.rc*<br>Dialog |                 |       |
| Several CTMC12VCNet3Dig::008                                                                                                    | Step Into                                  | F11        | 1                   |                     |                     |               | IDD_ABOUTBOX            | [               |       |
|                                                                                                    | Step Over                                  | F10        |                     |                     |                     |               | IDD_TMC12VCN            | ET3_DIALOG      |       |
| int wBaseAddress, inVa                                                                                                    | New Breakpoint                             | Ctrl+B     |                     |                     |                     | j 🗄 🗖         | String Table            |                 |       |
| short J;                                                                                                    | <u>Clear All Breakpoints</u> Ctr           | l+Shift+F9 |                     |                     |                     | ±             | Version                 |                 |       |
| TotalBoard=TMC12Con.Driv<br>if (TotalBoard==0) retur                                                                                                    | erraru() ,                                 |            | 1                   |                     |                     |               |                         |                 |       |
| TMC12Con.SetActiveBoard(                                                                                                    | 0) <u>;</u>                                |            |                     |                     |                     |               |                         |                 |       |
| J=TMC12Con.DigitalOut(UxOf<br>J=TMC12Con.DigitalIn();                                                                                                    | );                                         |            |                     |                     |                     |               |                         |                 |       |
| $= \inf_{I \in J \\ I = 0 \\ I = 0$ |                                            |            |                     |                     |                     |               |                         |                 |       |
| MessageBox("Output E                                                                                                    | rror",NULL,MB_OK);                         |            |                     |                     |                     |               |                         |                 |       |
| else                                                                                                    |                                            |            |                     |                     |                     |               |                         |                 |       |
| {<br>MessageBox("Dutput R                                                                                                    | ight" NHL MB OK):                          |            |                     |                     |                     | 🗐 Resource    | Vie 😡 Solution Ex       | pl 🛃 Class      | View  |
| · · ·                                                                                                    | reno ,non ,mo_on,,                         |            |                     |                     |                     | Properties    |                         |                 | φ×    |
| 1                                                                                                    |                                            |            |                     |                     |                     | CTMC12VCI     | Net3Dlg VCCodeClass     |                 | •     |
| ⊨void CTMC12VCNet3Dlg::OnBnC1                                                                                                    | ickedButton3()                             |            |                     |                     | Ţ                   |               | 4 🖬 🌢 🖻                 |                 |       |
| 4                                                                                                    | 1 1 1 1 1                                  |            |                     |                     | Þ                   | (Nieme)       |                         | 2WCNet2D1g      |       |
| Task List - 0 Puild Error tasks shown (fill                                                                                                    | tarrad)                                    |            |                     |                     |                     | DialogID      | IDD Th                  | AC12VCNET3      | DIA   |
| Pask Est - 0 Bont Enor lasks shown (in                                                                                                    | ieleu)                                     |            |                     |                     |                     | File          | c:\daqpı                | o\tmc12_test\tr | nc12  |
| Click here to add a new task                                                                                                    |                                            |            |                     |                     |                     | FullName      | CTMC1                   | 2VCNet3Dlg      |       |
|                                                                                                    |                                            |            |                     |                     |                     | IsAbstract    | False                   |                 |       |
|                                                                                                    |                                            |            |                     |                     |                     | IsInjected    | False                   |                 |       |
|                                                                                                    |                                            |            |                     |                     |                     | IsManaged     | False                   |                 |       |
|                                                                                                    |                                            |            |                     |                     |                     | IsSealed      | False                   |                 |       |
|                                                                                                    |                                            |            |                     |                     |                     | IoTomplata    | Ealoo                   |                 |       |
|                                                                                                    |                                            |            |                     |                     |                     | (Name)        | en 11 i                 |                 |       |
|                                                                                                    | 4.                                         |            |                     |                     |                     | Permising me  | name of the object.     |                 |       |
|                                                                                                    | lh- 1                                      |            |                     |                     | <u> </u>            | n Dura unita  | Denemia Usia            |                 |       |
| Pandy                                                                                                    | 750005 1                                   |            |                     |                     | L n 170             | El. Lioberges | Ch 2                    |                 | IMS   |
| Really                                                                                                    |                                            | 1          | long long           |                     | 1                   |               | Cn 3                    |                 | INS   |
|                                                                                                    | 👂 " 🛛 🔍 My P 💟 收件                          | <u>RE:</u> | . 🔄 🐴 未命 🔍 TMC      | Micr 参即時.           | <u> </u>            | MC            | 🌾 🖾 🕅 🖬 🌄 🖸             | 1日本 1日本         | 03:03 |

14.Click "Yes".

| Microsoft ] | Developm | ent Environme:   | nt                  | ×     |
|-------------|----------|------------------|---------------------|-------|
|             | These p  | roject configur  | ation(s) are out of | date: |
|             | TMC      | 12VCNet3 - Di    | ebug Win32          |       |
|             | Would :  | you like to buil | d them?             |       |
|             |          |                  | 20                  | 1     |
|             | <u> </u> | 否N               | 取消                  |       |